## TMS Agent Fehlerbehebungsverfahren

## Inhalt

Einführung Voraussetzungen Anforderungen Komponenten Fehler bei Aktivierung des TMS-Agenten auf einem einzelnen VCS Keine Verbindung zum Remote TMS Agent möglich Die TMS-Agent-Datenreplikation konnte nicht aktiviert werden. Erstellen Sie die TMS Agent-Datenbank auf dem VCS neu. Verzeichnisdienst wird nicht ausgeführt VCS wird in der Liste der Agenten für die Replikation nicht angezeigt. **DNS-Fehler ermöglichen Replikation** Stellen Sie den lokalen TMS-Agent vom Remote TMS Agent wieder her. Manuelles Wiederherstellen der Indizes für die lokale TMS-Agent-Datenbank TMS Agent in einer Umgebung mit hoher Latenz aktivieren Setzen Sie das TMS-Agent-Datenbankkennwort auf TMS zurück. Überprüfen des Replikationsstatus Zugehörige Informationen

## Einführung

Dieses Dokument beschreibt häufige Probleme mit Cisco TelePresence Management Suite (TMS) Agent, einem älteren Tool, mit dem Sie Geräte und Softclients wie Cisco Jabber Video für TelePresence, Cisco TelePresence Movi und Cisco Jabber für iPad bereitstellen können, wenn Sie für einen Cisco Video Communication Server (VCS) registriert sind.

**Hinweis**: Cisco empfiehlt ein Upgrade auf die neue Bereitstellungslösung TMS Provisioning Extension (TMSPE). Die TMS-Lösung sollte jedoch vor der Migration funktionsfähig sein.

## Voraussetzungen

#### Anforderungen

Cisco empfiehlt, dass Ihr System:

Führt Cisco TMS aus

- Verwendet einen oder mehrere Cisco TelePresence Movi-Optionsschlüssel (separat erworben)
- Verwendet eine oder mehrere Cisco VCS Control Appliances
- Verwendet den Cisco VCS Device Provisioning Option Key (Kostenloser Schlüssel, der von Ihrem Cisco Vertreter bezogen wird).

**Hinweis**: In diesem Dokument wird VCS-Clustering nicht behandelt. Wenn ein VCS-Cluster verwendet wird, empfiehlt Cisco, dass jeder VCS im Cluster betriebsbereit ist und seine Konfiguration ordnungsgemäß repliziert, bevor die TMS-Agent-Replikation aktiviert ist.

#### Komponenten

Die Informationen in diesem Dokument basieren auf den folgenden Software- und Hardwareversionen:

- Cisco TMS Versionen 12.6.X oder 13.X
- Cisco VCS Control Appliances, die Software-Versionen X6 oder X7 ausführen

Die Informationen in diesem Dokument wurden von den Geräten in einer bestimmten Laborumgebung erstellt. Alle in diesem Dokument verwendeten Geräte haben mit einer leeren (Standard-)Konfiguration begonnen. Wenn Ihr Netzwerk in Betrieb ist, stellen Sie sicher, dass Sie die potenziellen Auswirkungen eines Befehls verstehen.

# Fehler bei Aktivierung des TMS-Agenten auf einem einzelnen VCS

In diesem Abschnitt werden die Probleme beschrieben, die auftreten, wenn der Cisco TMS Agent auf einer einzigen VCS Control Appliance aktiviert wird.

#### Keine Verbindung zum Remote TMS Agent möglich

Wenn der Cisco TMS Agent auf einer einzigen VCS Control Appliance aktiviert ist, erhalten Sie möglicherweise folgende Fehlermeldung:

| Summary     | Settings        | Registrations     | Active Calls       | Services       | Clustering | TMS Agent | Connection | Permissions      | Logs         |            |
|-------------|-----------------|-------------------|--------------------|----------------|------------|-----------|------------|------------------|--------------|------------|
| TMS Ager    | nt Configura    | ation             |                    |                |            |           |            |                  |              |            |
| Remote TM   | S Agent (VC     | S)                |                    |                |            |           |            |                  |              |            |
| Unable to c | onnect to the   | TMS agent on this | s VCS.             |                |            |           |            |                  |              |            |
| Settings    |                 |                   |                    |                |            |           |            |                  |              |            |
| Enable T    | MS Agent De     | ta Replication:   |                    |                |            |           |            |                  |              |            |
| Authenti    | cation Scher    | 16:               |                    | Diges          | t          |           | Ŧ          |                  |              |            |
| Show Rea    | pication State  | JS                |                    |                |            |           |            |                  |              |            |
| Local TMS   | Agent (TMS)     |                   |                    |                |            |           |            |                  |              |            |
| Successful  | ly connected    | to the TMS agent  | running locally or | n this TMS ser | ver.       |           |            |                  |              |            |
| List of Re  | eplicating Age  | ents              |                    |                |            |           |            |                  |              |            |
| Network     | k Address       |                   |                    |                | Na         | me        |            | Description      |              |            |
| tms         |                 |                   |                    |                | TMS        | 6         | T          | MS agent running | g on another | TMS server |
| Show Rep    | plication State | s                 |                    |                |            |           |            |                  |              |            |
| Save Settin | as Refres       | h                 |                    |                |            |           |            |                  |              |            |

Wenn dieses Problem auftritt, stellen Sie sicher, dass auf der Registerkarte Verbindung für den VCS ein DNS-Hostname (Domain Name System) angegeben ist. Der DNS muss korrekt eingerichtet werden, bevor der TMS-Server eine Verbindung zum Remote TMS Agent herstellen kann. Weitere Informationen finden Sie im Abschnitt Zu überprüfende DNS-Elemente dieses Dokuments.

Überprüfen Sie außerdem, ob der Gerätebereitstellungsschlüssel installiert ist. Falls installiert, versuchen Sie, die VCS Control Appliance neu zu starten.

**Hinweis**: Wenn Sie die Fehlermeldung "**Bei dieser VCS-**Fehlermeldung auf einer VCS Expressway Appliance kann keine **Verbindung zum TMS-Agent hergestellt werden**" erhalten, ist dies ein normales Verhalten, da auf der VCS Expressway Appliance der Geräterichtungs-Schlüssel nicht installiert sein sollte.

#### Die TMS-Agent-Datenreplikation konnte nicht aktiviert werden.

Wenn Sie die Meldung **Failed to enable TMS agent data Replication** (**TMS-Agentendaten-Replikation**) von der Aktivitätsstatusseite **erhalten** (im nächsten Bild abgebildet) und es keine Fehler gibt, die einen Grund für den Ausfall angeben, führen Sie die Schritte aus, die im nächsten Abschnitt beschrieben werden. Wenn ein Grund für den Fehler vorhanden ist, überprüfen Sie die anderen in diesem Dokument beschriebenen häufigen Fehler.

| Activity log         |                                                                                                    |
|----------------------|----------------------------------------------------------------------------------------------------|
| Time                 | Status Description                                                                                              |
| 3/23/2012 4:42:16 PM | Event Created                                                                                                   |
| 3/23/2012 4:42:18 PM | Event executed by TMS                                                                                           |
| 3/23/2012 4:42:18 PM | TMS agent data replication will be set up for the following system(s): vcs                                      |
| 3/23/2012 4:42:18 PM | Reading local TMS agent status                                                                                  |
| 3/23/2012 4:42:18 PM | Reading TMS agent status on Vcs'                                                                                |
| 3/23/2012 4:42:18 PM | Reading TMS agent status on 'vcs' failed                                                                        |
| 3/23/2012 4:42:18 PM | Failed to enable TMS agent data replication for 'vos'                                                           |
| 3/23/2012 4:42:18 PM | The event failed to complete. Details: TMS agent data replication setup failed for the following system(s): vcs |

#### Erstellen Sie die TMS Agent-Datenbank auf dem VCS neu.

Um die TMS Agent-Datenbank auf der VCS Control Appliance wiederherzustellen, müssen Sie die Replikation auf dem TMS deaktivieren und anschließend die TMS Agent-Datenbank neu installieren.

**Warnung**: Die in diesem Abschnitt beschriebenen Schritte verursachen einen Anmeldefehler bei Cisco TelePresence Movi oder Cisco Jabber Video für TelePresence-Benutzer. Benutzer, die derzeit angemeldet sind, bleiben angemeldet, neue Benutzer können sich jedoch erst dann anmelden, wenn die Replikation erfolgreich abgeschlossen wurde.

#### Replikation auf TMS deaktivieren

Gehen Sie wie folgt vor, um die Replikation auf dem TMS zu deaktivieren:

- 1. Klicken Sie auf der TMS Systems Navigator-Seite auf VCS.
- 2. Navigieren Sie zur Registerkarte **TMS Agent**, und überprüfen Sie, ob das Kontrollkästchen **Replikation** für jedes VCS deaktiviert ist.
- 3. Warten Sie, bis auf der Seite "Activity Status" (Aktivitätsstatus) **Complete (Abgeschlossen** gemeldet wird (der Vorgang dauert einige Minuten).

#### Installieren Sie die TMS Agent-Datenbank auf dem VCS neu.

Führen Sie die folgenden Schritte aus, um die TMS Agent-Datenbank auf der VCS Control Appliance neu zu installieren:

- 1. Secure Shell (SSH) in jeden VCS-Peer mit der Root-Anmeldung.
- 2. Geben Sie tmsagent\_zerstören\_und\_purge\_data für jeden VCS ein.
- 3. Lesen Sie die Haftungsausschlusserklärung, und drücken Sie Y.

4. Wiederholen Sie diese Schritte, bis der Vorgang mit **OK** abgeschlossen ist. Wenn die vorherigen Schritte nach drei Versuchen fehlschlagen, geben Sie die folgenden Befehle ein (in der Reihenfolge):

- 1. /etc/init.d/S77Provisioning Stopp
- 2. /etc/init.d
- 3. /etc/init.d/S76ermöglicht Deinstallation
- 4. /etc/init.d

#### 5. /etc/init.d/S77Provisioning Start

Wenn der Vorgang nach Eingabe der vorherigen Befehle fehlschlägt, entfernen Sie den Gerätebereitstellungsschlüssel (versichern Sie sich, dass Sie den Schlüsselwert dokumentieren) und warten Sie zwei bis fünf Minuten. Starten Sie die VCS Control Appliance neu, fügen Sie den Geräte-Bereitstellungsschlüssel hinzu, und warten Sie weitere zwei bis fünf Minuten. Geben Sie dann den Befehl **tmsagent\_zerstören\_and\_purge\_data ein**, um eine visuelle Bestätigung zu erhalten, dass der Prozess mit **OK** abgeschlossen wird. Replikation kann jetzt aktiviert werden.

#### Verzeichnisdienst wird nicht ausgeführt

Wenn auf dem VCS ein Alarm vorhanden ist, der angibt, ob der Verzeichnisdienst ausgeführt wird, starten Sie den VCS neu. Wenn der Alarm weiterhin besteht, schließen Sie den Vorgang ab, der im Abschnitt **zum Neuerstellen der TMS Agent-Datenbank im VCS-**Abschnitt beschrieben ist.

VCS wird in der Liste der Agenten für die Replikation nicht angezeigt.

Der VCS wird erst in der Liste der Agenten angezeigt, wenn der TMS Agent die Bereitstellungsdaten erfolgreich repliziert. Möglicherweise erhalten Sie diese Fehlermeldung auf der Registerkarte **TMS Agent** unter **Systems > Navigator**:

TMS agent data replication is enabled, but the network address of this VCS was not found in the list of replicating agents read from the local TMS agent. If you have recently enabled data replication for this system, please wait and refresh after the background event on the TMS Server setting up the replication has finished. If not, try to reenable the replication by turning if off and then back on again.

Wenn Sie diese Fehlermeldung erhalten, gehen Sie wie folgt vor:

- 1. Warten Sie zwischen zwei und fünf Minuten, und aktualisieren Sie dann das System.
- 2. Deaktivieren und aktivieren Sie dann die Replikation.
- 3. Wenn der Fehler weiterhin auftritt, stellen Sie sicher, dass das TMS mit dem VCS an diesen Ports kommunizieren kann:

| Service                            | Protocol | Port | Direction (relative to<br>TMS) |     |  |
|------------------------------------|----------|------|--------------------------------|-----|--|
|                                    |          |      | In                             | Out |  |
| TMS-Agent data                     | TCP      | 8989 | X                              | X   |  |
| TMS-Agent Administrative functions | TCP      | 4444 | x                              | X   |  |

Port **8989** ist der Replikations-Port, der zwischen allen replizierenden Partnern verwendet wird. Das bedeutet, dass der Port zwischen jedem TMS und VCS im Netzwerk offen sein muss. Der an diesem Port ausgetauschte Datenverkehr wird verschlüsselt.

**Hinweis**: Wenn sich eine Firewall zwischen dem TMS und dem VCS befindet, müssen die Ports **80** (http) und **443** (https) zusätzlich zu den zuvor genannten Ports offen sein.

#### **DNS-Fehler ermöglichen Replikation**

Wenn Sie die Fehlermeldung **Replikation für "vcs"** nicht **aktivieren können**, stimmt eine DNS-Suche des TMS-Hostnamens im VCS nicht mit der TMS-IP-Adresse überein. Wenn Sie die Fehlermeldung **Failed to enable TMS agent data Replication for 'vcs'** erhalten, bedeutet dies, dass das Ereignis nicht abgeschlossen wurde und das Setup der Datenreplikation durch den TMS Agent für das VCS fehlgeschlagen ist.

#### DNS-Elemente überprüfen

Stellen Sie über einen Remote-Desktop eine Verbindung zum TMS her, öffnen Sie eine Eingabeaufforderung, und geben Sie den Befehl **nslookup** für den Fully Qualified Domain Name (FQDN) ein, der der Netzwerkadresse entspricht, die unten auf der Seite **TMS Agent** Settings (**Beispiel: nslookup TANDBERG-MS.tandberg.com**) angezeigt wird. Navigieren Sie zu **Verwaltung > Konfiguration**, um die Seite **Einstellungen** aufzurufen.

Wenn sich das TMS in einer redundanten Konfiguration befindet, muss jedes TMS über einen auflösbaren Vorwärtsdatensatz verfügen. Die Datensätze müssen nicht mit dem physischen Hostnamen der Microsoft Windows-Box übereinstimmen. Wenn Sie jedoch mehr als eine Vorwärts- oder Rückwärtssuche einem anderen Hostnamen oder einer anderen IP-Adresse zugewiesen haben, kann dies dazu führen, dass die DNS-Suche fehlschlägt. Sobald der Vorwärtsdatensatz für das TMS erstellt wurde, sollte dies kein Problem mehr sein.

**Hinweis**: Es gibt Fälle, in denen mehrere DNS-Reverse Records Probleme in älteren TMS-Versionen verursachen. Um dieses Problem zu beheben, wird nur ein umgekehrter Datensatz empfohlen. Geben Sie den **nslookup**-Befehl für die IP-Adresse ein (z. B. nslookup 10.10.0.1), um dies zu überprüfen.

## Stellen Sie den lokalen TMS-Agent vom Remote TMS Agent wieder her.

**Hinweis**: Der in diesem Abschnitt beschriebene Prozess wird verwendet, wenn die TMS Agent-Datenbank auf dem TMS-Server beschädigt ist, die VCS-Datenbank jedoch betriebsbereit ist, oder wenn eine bekannte betriebliche Sicherung von der TMS nicht vorhanden ist.

Gehen Sie wie folgt vor, um den lokalen TMS Agent vom Remote TMS Agent wiederherzustellen:

1. Führen Sie die Schritte aus, die im Abschnitt zur Neuerstellung der TMS Agent-Datenbank

**im VCS-**Abschnitt dieses Dokuments beschrieben sind, um die TMS-Agent-Replikation für den VCS zu beenden.

- 2. Navigieren Sie zu **Maintenance > Backup**, stellen Sie die VCS-Seite wieder her, und klicken Sie auf die Schaltfläche **TMS Agent-Sicherungsdatei erstellen**. Die Datei wird als **tar.gz-**Datei gespeichert.
- 3. Öffnen Sie die Datei **tar.gz** in 7-Zip, und klicken Sie auf die Ordner, bis Sie diesen Speicherort erreicht haben:

| Name               | Size      | Packed Size | Modified         | Mode        | User | Group |
|--------------------|-----------|-------------|------------------|-------------|------|-------|
| 🍌 config           | 1 154 583 | 1 155 072   | 2011-11-07 13:42 | Onwor-xr-x  | root | root  |
| replicationChanges | 229 807   | 230 400     | 2011-11-07 13:42 | 0rwccr-xr-x | root | root  |
| 鷆 schema           | 580 322   | 581 120     | 2011-11-07 13:42 | 0rwcor-xr-x | root | root  |
| 鷆 tasks            | 978       | 1 536       | 2011-11-07 13:42 | Ønwor-xr-x  | root | root  |
| 鷆 userRoot         | 980 197   | 980 480     | 2011-11-07 13:42 | Ørwor-xr-x  | root | root  |
| 🖬 app.config       | 278       | 512         | 2011-10-28 09:53 | 0rw-rr      | root | root  |
|                    |           |             |                  |             |      |       |

- 4. Extrahieren Sie die Dateien an einen bekannten Speicherort.
- 5. Wählen Sie die Dateien aus, klicken Sie mit der rechten Maustaste, und klicken Sie auf Komprimierter (gezippter) Ordner:

| * Favoritiss Name Date modified Type Size   * Desktop * config 11/7/2011134 PM File folder   * Recent Places * schema 11/7/2011134 PM File folder   * Recent Places * schema 11/7/2011134 PM File folder   * Libraries * schema 11/7/2011134 PM File folder   * Documents * suseRost 11/7/2011134 PM File folder   * Documents * suseRost * schemas schema file folder   * Documents * schemas schema 0/L Configuratio 1 KB   * Videos * Same with * *   * Videos Send to * Bluetooth device   * Orguter Send to * Compusers   * Network Cat * Compusers   * Network Delete Mail recipient   Poperties * WinSCP (for uploost)                                                                                                    | Favoritas     Name     Date modified     Type     Size       Desktop     iconfig     11/7/2011 134 FM     File folder       Downloads     ireplicationChanges     11/7/2011 134 FM     File folder       Recent Places     ischema     11/7/2011 134 FM     File folder       Itarafes     ischema     11/7/2011 134 FM     File folder       Documents     ischema     11/7/2011 134 FM     File folder       Documents     isse     0pen     Open     OL Configuratio     1 KB       Music     Share with     Share with     Ital     Ital                                                                                                    |  |
|----------------------------------------------------------------------------------------------------|----------------------------------------------------------------------------------------------------|--|
| Deriktop   Downloads   Downloads   Deriktop   Deriktop   Properties   Deriktop   Deriktop   Deriktop   Deriktop   Deriktop   Deriktop   Deriktop   D                                                                                                    | Image: Decistop     Image: Config     11/1/2011 1:34 FM     File folder       Image: Downloads     Image: Config     11/1/2011 1:34 FM     File folder       Image: Config     Image: Config     11/1/2011 1:34 FM     File folder       Image: Config     Image: Config     11/1/2011 1:34 FM     File folder       Image: Config     Image: Config     11/1/2011 1:34 FM     File folder       Image: Config     Image: Config     Image: Config     Image: Config       Image: Config     Image: Config     Image: Config     Image: Config       Image: Config     Image: Config     Image: Config     Image: Config       Image: Config     Image: Config     Image: Config     Image: Config       Image: Config     Image: Config     Image: Config     Image: Config       Image: Config     Image: Config     Image: Config     Image: Config       Image: Config     Image: Config     Image: Config     Image: Config       Image: Config     Image: Config     Image: Config     Image: Config       Image: Config     Image: Config     Image: Config     Image: Config       Image: Config     Image: Config     Image: Config     Image: Config       Image: Config     Image: Config     Image: Config     Image: Config       Image: Config     Image: Config                                                                                                    |  |
| bownloads   Places   interme   interme                                                                                                    | Downloads     Image: Peptication/Changes     11/7/2011 1:34 FM     File folder       Image: Pictures     Image: Pictures     Image: Pictures     Image: Pictures       Image: Pictures     Image: Pictures     Image: Pictures     Image: Pictures                                                                                                    |  |
| Recent Places     Libraries     UserRoot     UserRoot     Image: Computer     Spare with     Send to     Send to     Send to     Send to     Send to     Send to     Send to     Send to     Send to     Send to     Send to     Send to     Send to     Send to   Send to                                                                                                    | Image: Second Places     Image: Second Places       Image: Second Places     Image: Second Places       Image: Second Places     Image: Second Places       Image: Second Places     Image: Second Places       Image: Second Places     Image: Second Places       Image: Second Places     Image: Second Places       Image: Second Places     Image: Second Places       Image: Second Places     Image: Second Places       Image: Second Places     Image: Second Places       Image: Second Places     Image: Second Places       Image: Second Places     Image: Second Places       Image: Second Places     Image: Second Places                                                                                                    |  |
| Libraries   Image: Libraries   Image:                                                                                                    | Libraries     Libraries     Libraries     Libraries       Documents     Documents     Share with       Pictures     Share with                                                                                                    |  |
| Ibranies Instruments   Instruments Instruments   Instruments Ins                                                                                                    | Documents     UserRoot     Documents       Documents     Documents     Open       Music     Open in new window     OKL Configuratio       Pictures     Share with                                                                                                    |  |
| Documents   Music   Pictures   Pictures   Pictures   Share with   Stare with   Videos   Computer   System (Ci)   Network   Network     Consta shortcut   Documents   Consta shortcut   Documents   Consta shortcut   Documents   Consta shortcut   Documents   Stare with   Stare with     Consta shortcut   Documents   Stare shortcut   Delete   Properties     WinSCP (for uploos)                                                                                                    | Documents     Decomposition     Decomposition     Decompositi      |  |
| Music     Open in neuroindow       Pictures     Share with       Shared     Scan for threats       Videos     Send to       Send to     Image: Competing different in the competing different in the competing different i                                                                                                    | Music Open in new window     Share with     Pictures Share with                                                                                                    |  |
| Pictures Share with   Shared   Computer   Send to   Send to   Computer   System (Ci)   Conste shortcut   Delete   Delete   Delete   Rename   Style   Properties                                                                                                    | ■ Pictures Share with ▶                                                                                                    |  |
| Image: Second second second                           |                                                                                                    |  |
| Videos     Send to     Isuetooth device       Image: Computer     Cuit     Compressed (ripped) folder       System (Ci)     Copy     Desitop (create shortcuit)       Image: Network     Create shortcuit     Documents       Delete     Mail recipient       Renzme     Stype       Froperties     Stype                                                                                                    | Shared Scan for threats.                                                                                                    |  |
| System (C)     Cut     Compuses (pipped) folder       System (C)     Cut     Desition (create shortcut)       P     Network     Create shortcut       Delete     Delete       Renzme     Skype       Froperties     Sin WinSCP (for uploos)                                                                                                    | Videos Querte A Contractor A Contractor A Co |  |
| Image: Computer     Cut     Image: Computer       Image: System (Ci)     Copy     Image: Desktop (create shortcut)       Image: Desktop (create shortcut)     Image: Desktop (create shortcut)       Image: Desktop (create shortcut)     Image: Desktop (create shortcut)       Image: De                                                                                                    | sens to , use sens to , use substantial sense of the sense of the sens |  |
| System (Cl)      Copy      Copy      Copy      Copy      Conste shortcut      Conste shortcut      Conshortcut      Conste shortcut      Conste shortcu | Computer Cut Competing Computer                                                                                                    |  |
| Image: Second second second             | System (C) Copy Desteop (create shorteur)                                                                                                    |  |
| Parame Parecipient Delete  Muil recipient Rename  Skype Properties WinSCP (for uplosit)                                                                                                    | Create shortcut                                                                                                    |  |
| Rename     Skype       Properties     WinSCP (for uplosit)                                                                                                    | Deline Billine                                                                                                    |  |
| Properties Skype (for uplosit)                                                                                                    | Benzme J Mail recipient                                                                                                    |  |
| Properties WinSCP for upload)                                                                                                    | Skype                                                                                                    |  |
|                                                                                                    | Properties WinSCP (for upload)                                                                                                    |  |
| and DVD RW Drive (Dt)                                                                                                    | di DVD RW Drive (D:)                                                                                                    |  |

6. Doppelklicken Sie nach dem Erstellen des Zip-Ordners auf diesen Ordner, um zu überprüfen, ob alle Ordner in der Datei angezeigt werden.

Hinweis: Wenn Sie auf den Zip-Ordner doppelklicken und ein einziges Verzeichnis geöffnet

werden muss, um die Ordner und die app.config anzuzeigen, funktioniert der Vorgang nicht.

7. Benennen Sie den Ordner in **TMSAgentBackup um.<year><Monat><Tag><Uhrzeit> (TMSAgentBackup.201011071300**, zum Beispiel).

**Hinweis**: Der Zeiteintrag verwendet das 24-Stunden-Format. Zum Beispiel wird die Uhrzeit 13:00 als 1300 eingegeben.

- 8. Überprüfen Sie, ob die Replikation auf allen Geräten deaktiviert ist. Dies umfasst die Replikation zwischen TMS-Agenten in einer redundanten TMS-Konfiguration.
- 9. Navigieren Sie zu Verwaltung > Konfiguration > TMS Agent-Einstellungen, und löschen Sie die Liste Replicating Agents (Agenten replizieren).
- 10. Stellen Sie über den Remote-Desktop eine Verbindung zum TMS her, und suchen Sie das Sicherungsverzeichnis auf der Seite TMS Agent Settings.
- 11. Kopieren Sie den neuen gezippten Ordner (der in den vorherigen Schritten erstellt wurde) in das **Sicherungsverzeichnis**.
- 12. Aktualisieren Sie die Seite **TMS Agent Settings**, um die neue Datei zum Dropdown-Menü hinzuzufügen, wie gezeigt:

| TMS Agent Backup                                           |                                                                                               |
|------------------------------------------------------------|-----------------------------------------------------------------------------------------------|
| Settings                                                   |                                                                                               |
| Automatic Backup Enabled:                                  | Yes                                                                                           |
| Backup Directory:                                          | C:\Program Files (x86)\TANDBERG\TMS\www.TMS\data\Backup\                                      |
| Timestamp Backup Files:                                    | Yes                                                                                           |
| Days to Keep Backup Files:                                 | 10                                                                                            |
| Recurrence:                                                | Daity                                                                                         |
| Time of Day:                                               | 200 AM                                                                                        |
|                                                            | 3.00 AM                                                                                       |
| Do Backup/Restore                                          |                                                                                               |
| TMSAgentBackup.201111071300                                | Sectore Now Note that the List of Replicating Agents must be cleared to restore the TMSAgent. |
| TMSAgentBackup.201111071300                                |                                                                                               |
| TMSAgentBackup.201111070300<br>TMSAgentBackup.201111060300 |                                                                                               |
| TMSAgentBackup.201111050300                                |                                                                                               |
| Th TMSAgentBackup.201111040300                             |                                                                                               |
| TMSAgentBackup.201111030300                                |                                                                                               |
| TMSAgentBackup.201111020300                                | Network Address                                                                               |
| TMSAgentBackup.201111010300<br>TMSAgentBackup.201110310300 | TMS                                                                                           |
| 1m3/genebackup.201110310300                                |                                                                                               |
|                                                            |                                                                                               |

Save Cancel

- 13. Klicken Sie auf die Schaltfläche Jetzt wiederherstellen.
- 14. Wenn die Wiederherstellung der Daten des TMS Agent erfolgreich war, führen Sie die TMS Agent-Diagnose im lokalen TMS Agent aus.
- 15. Navigieren Sie zum Provisioning Directory, und überprüfen Sie, ob die Konfiguration und die Benutzer wie erwartet angezeigt werden.

16. Aktivieren Sie die Replikation auf dem VCS.

### Manuelles Wiederherstellen der Indizes für die lokale TMS-Agent-Datenbank

Gehen Sie wie folgt vor, wenn Sie TMS Version 13.1 oder höher ausführen und Indexfehler erhalten, während Sie die lokale TMS Agent-Diagnose ausführen, nachdem Sie auf die **Fix-**Schaltfläche geklickt haben:

- 1. Stellen Sie über einen Remote-Desktop eine Verbindung zum TMS her.
- 2. Navigieren Sie zu **Start > Ausführen**, und geben Sie **%OPENDS\_HOME%\bat ein**.
- Öffnen Sie die Datei control-panel.bat, und melden Sie sich mit dem LDAP-Konfigurationskennwort (Lightweight Directory Access Protocol) an (der Standardwert ist TANDBERG). Er sollte ähnlich aussehen wie folgt:

| ₹.         | OpenDS Control Panel                            |                                                  |                         |                                      |                                  |               |           | _ 🗆                             |  |
|------------|-------------------------------------------------|--------------------------------------------------|-------------------------|--------------------------------------|----------------------------------|---------------|-----------|---------------------------------|--|
| File       | View Help                                       |                                                  |                         |                                      |                                  |               |           |                                 |  |
| •          | Directory Data<br>Manage Entries<br>New Base DN | Server Statu<br>Server Status:<br>Open Connectio | started                 | Stop Re                              | estart                           |               |           |                                 |  |
|            | Export LDIF<br>Backup                           | - Server Detail<br>Host Name:<br>Administrative  | ls<br>VD1<br>Users: cn= | IM51<br>Directory Mana               | iqer                             |               |           |                                 |  |
| •          | Restore<br>Schema                               | Installation Pat<br>Version:                     | h: C:\/<br>Ope          | Program Files (x<br>enDS Directory S | (86)\TANDBERG\TM<br>Server 2.0.0 | MS\Provis     | ioning    | OpenDS-2.0                      |  |
| ۳          | Indexes                                         | Administration                                   | 1.0<br>Connector: Por   | .0_05<br>t 4444 (LDAPS)              |                                  |               |           |                                 |  |
|            | Manage Indexes<br>Verify Indexes                | Connection H                                     | andlers                 |                                      |                                  |               |           |                                 |  |
|            | Rebuild Indexes                                 | Addres                                           | s:Port                  |                                      | Protocol                         |               |           | State                           |  |
| Þ          | Monitoring                                      | 8989                                             |                         | LDIF<br>Replication (se              | ecure)                           |               | Disab     | ed                              |  |
| Þ          | Runtime Options 0.0.0.0:161                     |                                                  |                         | SNMP                                 |                                  |               | Disab     | Disabled                        |  |
|            | 0.0.0.0:389                                     |                                                  |                         | LDAP F                               |                                  |               | Enabled   |                                 |  |
|            | 0.0.0.0:636                                     |                                                  |                         | LDAPS                                |                                  |               | Enabled   |                                 |  |
| 0.0.0.1689 |                                                 |                                                  |                         | XMC                                  |                                  |               |           | Disabled                        |  |
|            |                                                 | Data Sources                                     |                         |                                      |                                  |               |           |                                 |  |
|            |                                                 | Base DN                                          | Backend ID              | Entries                              | Replication                      | Missi<br>Chan | ng<br>ges | Age of Oldest<br>Missing Change |  |
|            |                                                 | dc=provisioning                                  | userRoot                | 42                                   | Enabled                          | 0             |           | Not Available                   |  |
|            |                                                 |                                                  |                         | 1                                    | 1                                |               |           | 1                               |  |

4. Klicken Sie auf Indizes überprüfen, und Sie sehen einen ähnlichen Bildschirm:

- 5. Wählen Sie alle verfügbaren Indizes aus und klicken Sie auf die Schaltfläche Hinzufügen >.
- 6. Wiederholen Sie diese Schritte, und klicken Sie dann auf der **OpenDS-**Seite der **Systemsteuerung** auf **Indizes neu erstellen** (Schritt 4).

## TMS Agent in einer Umgebung mit hoher Latenz aktivieren

Wenn Sie die Replikation auf den VCSs aktivieren, ist 300 ms die maximale Round-Trip-Latenz, die dem TMS-Agent für den ordnungsgemäßen Betrieb/die Replikation mit allen replizierenden Peers gestattet ist. Bei den Peers für die Replikation handelt es sich um alle Geräte, die vom TMS Agent ausgeführt werden, z. B. die TMSs und VCSs. Wenn die Round-Trip-Latenz zwischen diesen replizierenden Peers über 200 ms liegt, kann es in Ihrer Infrastruktur zu Problemen mit der Replikation kommen.

Wenn Sie über ein Netzwerk mit hoher Latenz verfügen, sind bei der Aktivierung der Replikation höchstwahrscheinlich Probleme zu erwarten. Der Versuch führt zu einem der folgenden drei Ergebnisse:

- Replikation ist erfolgreich.
- Fehler werden empfangen, bevor die Initialize TMS Agent-Methode ausgeführt wird.

• Fehler werden empfangen, nachdem die Initialize TMS Agent-Methode ausgeführt wurde. Gehen Sie wie folgt vor, um die Fehlerbehebung für die beiden folgenden Fehler durchzuführen:

- 1. Klicken Sie während des Replikationsprozesses auf das Ereignis **Enable TMS Agent data Replication for system(s)** auf der Aktivitätsstatusseite, um den Fortschritt zu verfolgen.
- 2. Aktualisieren Sie die Seite, sobald der Vorgang abgeschlossen ist.
- 3. Wenn Sie Fehler erhalten, bevor der **TMS-Agent im VCS Name-**Teil des Prozesses **initialisiert wird**, müssen Sie die OpenDS-Datenbank auf dem VCS neu erstellen.
- 4. Wenn nach der Initialize TMS Agent im VCS Name-Teil des Prozesses Fehler angezeigt werden, führen Sie die TMS Agent-Diagnose für den VCS auf der Seite TMS Agent Diagnostics aus.
- 5. Wenn Sie überwiegend grüne Prüfungen erhalten, testen Sie Ihre Cisco Jabber/Movi-Clients, um zu überprüfen, ob sie sich anmelden können.

**Hinweis**: Alle roten Überprüfungen weisen darauf hin, dass der Replikationsprozess fehlgeschlagen ist, und Sie müssen die OpenDS-Datenbank auf dem VCS neu erstellen.

## Setzen Sie das TMS-Agent-Datenbankkennwort auf TMS zurück.

Wenn Sie den unbekannten Fehler erhalten, wenn Sie das Kennwort des TMS Agent auf der Seite **TMS Agent Settings** festlegen, können Sie dieses Verfahren verwenden, um das Kennwort des Verzeichnismanagers auf den Standardwert von **TANDBERG** zurückzusetzen. Schließen Sie diesen Prozess ab, sobald die Replikation auf allen Geräten deaktiviert ist. Dazu gehört auch die Replikation zwischen TMS-Agenten in einer redundanten TMS-Konfiguration.

- 1. Öffnen Sie eine Eingabeaufforderung.
- 2. Navigieren Sie zum Verzeichnis OpenDS-2.0\bat: cd %OPENDS\_HOME%\bat.
- 3. Geben Sie den Befehl encode-password.bat -s SSHA512-c TANDBERG > C:\ENCPASSWORD.txt ein.
- 4. Beenden Sie den Dienst **TMSAagent Windows**, der auch den **OpenDS Windows-**Dienst beendet.
- 5. Öffnen Sie die Datei %OPENDS\_HOME%\config\config.ldif.
- 6. Suchen Sie diesen Abschnitt:

```
dn: cn=Directory Manager,cn=Root DNs,cn=config
objectClass: person
objectClass: organizationalPerson
objectClass: inetOrgPerson
objectClass: top
objectClass: ds-cfg-root-dn-user
userPassword: {SSHA512}KFfaERuBiOesVUg/mf7EB4xqq5e00PFDuVBiZCPaBetrgN92rwbe
JTPiPZ+I3ferqN8D4UgnA5jIBLRbrtUFT9Jld/vN85dg
```

- 7. Ersetzen Sie die **userPassword**-Zeichenfolge durch die Zeichenfolge, die in der Datei **ENCPASSWORD.TXT** angegeben ist (ohne die Anführungszeichen).
- 8. Entfernen oder benennen Sie die Datei **app.config** in diesem Verzeichnis um: **TANDBERG\TMS\wwwTMS\Data\TMSAgent\app.config**.
- 9. Starten Sie den **TMSAgent Windows-**Dienst, warten Sie ungefähr eine Minute, und der **OpenDS Windows-**Dienst wird ebenfalls gestartet.
- 10. Navigieren Sie im TMS-Portal zu Verwaltung > TMS Agent Settings.
- 11. Ändern Sie die Kennwortfelder in TANDBERG.
- 12. Beenden Sie nach Abschluss des Vorgangs den **TMSAgent Windows-**Dienst, der auch den **OpenDS Windows-**Dienst beendet.
- 13. Entfernen oder benennen Sie die Datei **app.config** in diesem Verzeichnis um: **TANDBERG\TMS\wwwTMS\Data\TMSAgent\app.config**.
- 14. Starten Sie den **TMSAgent Windows-**Dienst neu, der auch den **OpenDS Windows-**Dienst neu startet.

Eine andere Möglichkeit, zu überprüfen, ob der **TMSAgent Windows-**Dienst und der **OpenDS Windows-**Dienst aktiviert sind, besteht darin, den Windows Task-Manager zu öffnen und die Registerkarte **Prozesse** auszuwählen, um sicherzustellen, dass zwei **java.exe-**Prozesse ausgeführt werden. Der erste Prozess beginnt schnell. Die zweite Instanz kann ein bis zwei Minuten dauern, bevor sie gestartet wird. Das bedeutet, dass die Dienste zwar ausgeführt werden, aber nicht, dass sie ordnungsgemäß funktionieren.

| ı 🖳 ۷ | Vindows Task Man     | ager             |       |            |                                   | _ 🗆 ×    |
|-------|----------------------|------------------|-------|------------|-----------------------------------|----------|
| File  | Options View He      | lp               |       |            |                                   |          |
| Ap    | plications Processes | Services Perform | nance | Networking | Users                             | 1        |
|       | Image Name 🔺         | User Name        | CPU   | Memory (   | Description                       | <u> </u> |
|       | csrss.exe            | SYSTEM           | 00    | 1,268 K    | Client Server Runtime Process     |          |
|       | dwm.exe              | Administrator    | 00    | 1,160 K    | Desktop Window Manager            |          |
|       | explorer.exe         | Administrator    | 00    | 17, 184 K  | Windows Explorer                  |          |
|       | inetinfo.exe         | SYSTEM           | 00    | 4,504 K    | Internet Information Services     |          |
|       | java.exe *32         | SYSTEM           | 00    | 119,756 K  | Java(TM) Platform SE binary       |          |
|       | java.exe *32         | SYSTEM           | 00    | 121,452 K  | Java(TM) Platform SE binary       |          |
|       | LcdPanelService      | SYSTEM           | 00    | 3, 132 K   | LcdPanelService                   |          |
|       | LogonUI.exe          | SYSTEM           | 00    | 5,484 K    | Windows Logon User Interface Host |          |
|       | lsass.exe            | SYSTEM           | 00    | 5,156 K    | Local Security Authority Process  |          |

## Überprüfen des Replikationsstatus

Wenn Sie den Replikationsstatus eines VCS prüfen, hilft dies bei der Identifizierung von Replikationsproblemen. Um dies zu überprüfen, navigieren Sie zu **Systems > Navigator** in TMS, und wählen Sie den VCS aus. Klicken Sie auf die Registerkarte **TMS Agent** und anschließend auf die Schaltfläche **Replikationsstatus anzeigen**:

| S              | how Replication Status                                                                                                    |
|----------------|----------------------------------------------------------------------------------------------------|
| [1<br>[2<br>[4 | <ol> <li>The number of changes that are still missing on this server (and that have been applied to at least one of the other servers).</li> <li>Age of oldest missing change: the date on which the oldest change that has not arrived on this server was generated.</li> <li>The port used to communicate between the servers whose contents are being replicated.</li> <li>Whether the replication communication through the replication port is encrypted or not.</li> </ol> |
| T              | MS:4444 : 67 : 0 : N/A : 8989 : Enabled<br>cs1:4444 : 67 : 0 : N/A : 8989 : Enabled                                                                                                    |
| d<br>=<br>S    | c=provisioning - Replication Enabled<br>erver : Entries : M.C. (1) : A.O.M.C. (2) : Port (3) : Security (4)                                                                                                    |
| F              | Replication Status                                                                                                    |
| -              |                                                                                                    |

**Tipp**: Wenn in dem im vorherigen Abbild gezeigten Feld Fehler auftreten, können diese Ihnen dabei helfen, die nächsten Schritte zu bestimmen, die zur Behebung des Replikationsproblems erforderlich sind, und auch angeben, ob ein Port blockiert ist.

## Zugehörige Informationen

- <u>TMS-Bereitstellungsleitfaden</u>
- <u>TMS-BereitstellungsTroubleshooting Guide</u>
- <u>VCS Authenticating Devices Deployment Guide X7.1</u>

- <u>VCS Authenticating Devices Deployment Guide X7.0</u>
- <u>VCS Authenticating Devices Implementierungsleitfaden X6.1</u>
- Gründe für ein Upgrade auf Cisco TMSPE
- Technischer Support und Dokumentation Cisco Systems